## How to Add Additional Job Tasks to a Job

Last Modified on 09/16/2024 3:30 pm EDT

Sometimes jobs can require more Job Tasks to be done on them. What happens when there are no additional tasks that can be added? How can more be added to the job? This article will go through the steps needed to add the additional tasks. These steps cover SedonaOffice version 6.2.0.14 and above.

## Overview

The steps needed to add these additional job tasks are predicated by the user having the correct permissions to be able to add new Job Tasks and be able to add those tasks to Job Types.

Steps:

1. Adding additional Job Tasks to a job

a. Adding additional Tasks to a job can be done by going into Tasks on the job – clicking New then click on the Job Task Drop Down.

|                                                                                                    |                                                                                                    | Custome                                                                                                    | r 650                                      |                                                     |                                                                                                    |                                                          |          |          |               |                      |            |
|----------------------------------------------------------------------------------------------------|----------------------------------------------------------------------------------------------------|----------------------------------------------------------------------------------------------------|--------------------------------------------|-----------------------------------------------------|----------------------------------------------------------------------------------------------------|----------------------------------------------------------|----------|----------|---------------|----------------------|------------|
| Job Number 807<br>Job Type Fire-5<br>Job Status Chan<br>System 650-1<br>Labor Units 10 (3                                   | imall-Com<br>pe Order<br>-1 Fire Sprinkler<br>.25 Used)                                              | Diamond Pi<br>2600 RDCK<br>ADDED IN M<br>Garfield He<br>(330) 555-4                                                                                | ZZA<br>SIDE RD<br>AAN<br>ights, OH<br>1545 | 4413                                                | Diamond R<br>2600 ROC<br>ADDED IN<br>5 ONE<br>Garfield H                                                                                                    | Pizza<br>KSIDE RD<br>MAN - SO AD<br>eights, OH 44        | OED THIS |          |               |                      |            |
| Tasks                                                                                                    |                                                                                                    |                                                                                                    |                                            |                                                     |                                                                                                    | 1.                                                       |          |          | T             |                      | 1          |
| # Phase                                                                                                    | Task                                                                                                 | Job Status                                                                                                    | Invoice                                    | 0                                                   | Approved                                                                                                    | Approve                                                  | Comments | Schedule | Last Tech     | Last Dispatch        | Labor Hour |
| 2 Phase 01<br>3 Phase 01<br>4 Phase 01<br>5 Phase 01<br>6 Phase 01<br>7 Phase 01<br>8 Phase 01<br>9 Phase 01<br>10 Phase 01 | Order Parts<br>Previewe<br>Sch Tretal<br>Instal<br>Prog Inv 1<br>CO1<br>CO2<br>Prog Inv 2<br>Jobcost | Parts<br>Previce<br>Schedung<br>Install Equipment<br>Progress Invoice<br>Change Order<br>Change Order<br>Progress Invoice<br>Jabcost               | N<br>N<br>N<br>662923<br>N<br>Y<br>N<br>Y  | N<br>N<br>N<br>N<br>N<br>N<br>N<br>N<br>N<br>N<br>N | 3(20)2024 3:07-8 (m<br>(20)2024 3:24-2) m<br>(20)2024 3:24-2) m<br>(20)2024 3:24-2) m<br>(20)2024 3:24-2) m<br>(20)2024 3:24-45 (m<br>(20)2024 3:24-45 (m)<br>(20)2024 3:24-45 (m) | RSHAWLEY<br>RSHAWLEY<br>RSHAWLEY<br>RSHAWLEY<br>RSHAWLEY | Change o |          | Renee PSUTech | 2/16/2024 9-00-00 AM |            |
| "The job will be locked                                                                                                    |                                                                                                    |                                                                                                    |                                            | -                                                   |                                                                                                    |                                                          |          |          |               |                      |            |
| *The job will be locked                                                                                                    | m                                                                                                    |                                                                                                    |                                            |                                                     | - Canada and a link                                                                                                    |                                                          |          |          |               |                      |            |
| *The job will be locked<br>Job Task                                                                                         | [[                                                                                                   |                                                                                                    |                                            |                                                     | Sequence Locks Job                                                                                                    |                                                          | _        |          |               |                      |            |
| "The job will be locked<br>Job Task<br>Job Status                                                                           | Job Task                                                                                             | -<br>Description                                                                                                    |                                            | _                                                   | Seguence Locks Job                                                                                                    |                                                          | _        |          |               |                      |            |
| "The job will be locked<br>Job Task<br>Job Status<br>Phase Code                                                             | Job Task<br>Activate                                                                                 | Description<br>Activate System                                                                                                    |                                            | -                                                   | Sequence Locks Job                                                                                                    |                                                          |          |          |               |                      |            |
| *The job will be locked.<br>Job Task<br>Job Status<br>Phase Code                                                            | Job Task<br>Activate<br>CO1                                                                          | Description<br>Activate System<br>Change Order 1                                                                                                   |                                            | -                                                   | Seque noe Locks Job                                                                                                    |                                                          |          |          |               |                      |            |
| *The job will be locked.<br>Job Task<br>Job Status<br>Phase Code<br>Labor Have                                              | Job Task<br>Activate<br>CO1<br>CO2<br>CO3                                                            | Description<br>Activate System<br>Dhange Order 1<br>Dhange Order 2<br>Dhange Order 3                                                               |                                            | -                                                   | Segue nor Looks Job                                                                                                    | New R                                                    | emove    |          |               |                      |            |
| "The job will be locked.<br>Job Task<br>Job Status<br>Phase Code<br>Labor Hans<br>Schloblauver                              | Job Task<br>Activiste<br>CO1<br>CO2<br>CO3<br>Final filling                                          | Description<br>Activate System<br>Dhange Order 1<br>Dhange Order 2<br>Dhange Order 3<br>Final Billion                                              |                                            |                                                     | Sequence Looks Job                                                                                                    | Bew B                                                    | emove    |          |               |                      |            |
| "The job will be locked<br>Job Task<br>Job Status<br>Phase Code<br>Labor Hans<br>Schladamon                                 | 300 Task<br>Activate<br>CO1<br>CO2<br>CO3<br>Final Billing<br>Instal                                 | Description     Activate System     Dhange Order 1     Dhange Order 2     Dhange Order 3     Final Billing     Installation                        |                                            |                                                     | Sequence Locks Job                                                                                                    | Bew B                                                    | emove    |          |               |                      |            |
| "The job will be locked<br>Job Tank<br>Job Status<br>Phase Code<br>Labor Higgs<br>Screect work                              | Job Task<br>Activate<br>CO1<br>CO2<br>CO3<br>Final Billing<br>Instal<br>Jobcost                      | Description     Activate System     Ohange Order 1     Ohange Order 2     Ohange Order 3     Final Billing     Installation     Jobcost Review/Oci | se                                         |                                                     | Sequence Locks Job                                                                                                    | bew B                                                    | emove    |          |               |                      |            |

b. However, if you do not see what you need in the drop down, you will need to add it to the Job Type in the Job Tasks tab.

2. First verify if the Job Task is even available to use.

a. Open Job Tasks in SedonaSetup – Look for the task needed – if not listed, click New and add the task and User Groups allowed to see task – Save

| Sedona Office Setup (Demo V6 Man<br>File Find Find Next View Tools | itou)<br>Help |                   |                 |                  |                    | -                    | • ×          |
|--------------------------------------------------------------------|---------------|-------------------|-----------------|------------------|--------------------|----------------------|--------------|
| Sedona Setup                                                       |               | Taska             |                 |                  |                    |                      |              |
| Description                                                        | Area 🔺        | Tack List         |                 |                  |                    |                      |              |
| Invoice Items                                                      | AR            | - TOOK DOK        |                 |                  |                    |                      |              |
| Item Types                                                         | AR            | Code              | 0               | Description      |                    | Labor Hours          | Inactive     |
| Job Approval Group                                                 | JM            | Activate          | 1               | Activate System  |                    | 1                    | N            |
| Job Expense Types                                                  | JM            | CO1               |                 | Change Order 1   |                    | 1                    | N            |
| Job Phases                                                         | M             | C02               |                 | Thange Order 2   |                    | 1                    | N            |
| Job Statuses                                                       | 3M            | Enal Billion      |                 | Snal Billion     |                    | 1                    | N            |
| Job Tasks                                                          | MC            | 105131            | -               | installation     |                    | i                    | N            |
| Job Types                                                          | MC            | Jobcost           | 3               | lobcost Review/C | ose                | 1                    | N            |
| Labor Tasks                                                        | JM            | Lock For CO       |                 | ock For Change ( | Irder              | 1                    | N            |
| Late Fee Rules                                                     | AR            | Order Parts       |                 | Order Parts      |                    | 1                    | N            |
| Lead Sources                                                       | SM            | Prase 01          |                 | mase 01          |                    | 1                    | N            |
| Manufacturer                                                       | IN            | Prog Inv 1        |                 | rogress Invoice  |                    | i                    | N            |
| Material Handlers                                                  | IN            | Prog Inv 2        | F               | rogress Invoice  |                    | 1                    | N            |
| Note Type                                                          | OP            | Prog Inv 3        | F               | trog Inv 3       |                    | 1                    | N            |
| Open Current Accounting Revied                                     | G             | Prog Inv 4        |                 | tog Inv 4        |                    | 1                    | N            |
| Panel Turner                                                       | ev.           | Prog priv 5       |                 | Tog Inv 5        | ing Dection        | 1                    | N            |
| Part Labor Link Dans                                               | 14            | Sch Instal        |                 | checkie Install  | on Posting         | 1                    | N            |
| Parc Labor Onic Desc                                               | CM            | Sch Prewire       |                 | chedule Prewire  |                    | î                    | N            |
| Davicell Cetup                                                     | 00            | Schedule          | 5               | ichedule         |                    | 1                    | N            |
| Payroli Setup                                                      |               | <                 |                 |                  |                    |                      | >            |
| Prevaling wages                                                    | JM            |                   |                 |                  |                    |                      |              |
| Printer Setup                                                      | OP            | Include In:       | active          |                  |                    |                      |              |
| Problem Codes                                                      | SV            | The second second |                 |                  |                    |                      |              |
| Product Line                                                       | IN            | ask Edit          |                 |                  | Lices Crewns Allow | ad to Sign off on T  | a ch         |
| Quote Types                                                        | SM            |                   |                 | ingcove          | User Groups Allow  | eu to sign on on n   | Acto         |
| Resolution Codes                                                   | sv            | Code              | CO4             |                  | User Group         | Description          | ^            |
| RMR Escalations                                                    | CM            | cãoe              | 0.04            |                  | Accounting Clerk   | Accounting Clerk     |              |
| RMR Reasons                                                        | CM            | Description       | Channes Order 4 |                  | Admin              | Admin                |              |
| Routes                                                             | sv            | a Tourbeau 1      | change order 4  |                  | Administration     | Administration       |              |
| Sales Department Maintenance                                       | SM            | Labor Hours       | 1               |                  | Administrator      | Administrator        |              |
| Sales Departments                                                  | SM            | case              |                 |                  | ✓ Data Entry Job   | Data Entry Job       |              |
| Sales Items                                                        | SM            |                   |                 |                  | Dealers            | Dealers              |              |
| Sales Managers                                                     | SM            |                   |                 |                  | Liz Coolers Men    | Dealors View with Ne | 1            |
| Sales Resolution Codes                                             | SM            |                   |                 |                  |                    | Select Al            | Unselect All |
| Scheduling and Appointments                                        | SV            |                   |                 |                  |                    | _                    |              |
| Service Companies                                                  | SV            |                   |                 |                  |                    | Apply New            | Delete       |
| Service Levels                                                     | SV            |                   |                 |                  |                    | -                    |              |

b. Then click on Job Types – Open the Job Type that needs the new task added – Click on Job Task tab – Add the new task – Save – Apply

| Sedona Setup                                                                                                    | r noip                                                                                                    | Joh Turner                                                                                                    |                                                                                                    |                                                                                                    |             |          |        |
|----------------------------------------------------------------------------------------------------|----------------------------------------------------------------------------------------------------|----------------------------------------------------------------------------------------------------|----------------------------------------------------------------------------------------------------|----------------------------------------------------------------------------------------------------|-------------|----------|--------|
| Description                                                                                                    | Area A                                                                                                    | Job Types                                                                                                    |                                                                                                    |                                                                                                    |             |          |        |
| Invoice Items                                                                                                    | AR                                                                                                    | Job Types                                                                                                    |                                                                                                    |                                                                                                    |             |          |        |
| Item Types                                                                                                    | AR                                                                                                    | Job Type                                                                                                    | Description                                                                                                    | Category                                                                                                    | Pcta Biling | Inact    | -      |
| Job Approval Group                                                                                                    | 1M                                                                                                    | 0-New Job Type                                                                                                    | 0-New Job Type                                                                                                    | G&A                                                                                                    | N           | N        | _      |
| Job Expense Types                                                                                                    | 3M                                                                                                    | ACC-Com                                                                                                    | Access - Large Commercial                                                                                                    | Jobs Com                                                                                                    | N           | N        |        |
| Job Phases                                                                                                    | 1M                                                                                                    | ACC-Res                                                                                                    | Access - Residential                                                                                                    | Jobs Com                                                                                                    | N           | N        |        |
| Job Statures                                                                                                    | 314                                                                                                    | Add On/Upgrade-Com                                                                                                    | Add On/Upgrade - Large Comme                                                                                                    | Jobs Add/U                                                                                                    | N           | N        |        |
| Job Tasks                                                                                                    | 314                                                                                                    | Add Un/Upgrade-Res                                                                                                    | Add On/Upgrade - Residential/S                                                                                                    | Jobs Add/U                                                                                                    | N           | N        |        |
| Joh Turner                                                                                                    | 314                                                                                                    | CCTV-Res                                                                                                    | CCTV - Residential/Small Comme                                                                                                    | Jobs Res                                                                                                    | N           | N        |        |
| Job Types                                                                                                    | 314                                                                                                    | Date Care                                                                                                    | Fire - Large Commercial                                                                                                    | Jobs Com                                                                                                    | N           | N        |        |
| Late Fee Bules                                                                                                    | AD                                                                                                    | Fire-Small-Com                                                                                                    | Fire - Small Commercial                                                                                                    | Jobs Com                                                                                                    | N           | N        | - 1    |
| Late ree kules                                                                                                    | AR                                                                                                    | integrated-com                                                                                                    | Integrated - Large Commercial                                                                                                    | Jobs Com                                                                                                    | N           | N        |        |
| Lead Sources                                                                                                    | SM                                                                                                    | Intrusion-Com                                                                                                    | Intrusion - Large Commercial                                                                                                    | Jobs Com                                                                                                    | N           | N        |        |
| Manufacturer                                                                                                    | IN                                                                                                    |                                                                                                    |                                                                                                    |                                                                                                    |             |          |        |
| Material Handlers                                                                                                    | IN                                                                                                    | I Include Inactive                                                                                                    |                                                                                                    |                                                                                                    |             |          |        |
| Note Type                                                                                                    | OP                                                                                                    | Job Type Setup                                                                                                    |                                                                                                    |                                                                                                    |             |          |        |
| Open Current Accounting Period                                                                                                    | CI                                                                                                    |                                                                                                    |                                                                                                    |                                                                                                    |             |          |        |
|                                                                                                    | GL                                                                                                    |                                                                                                    |                                                                                                    |                                                                                                    |             | 1.1      | nacu   |
| Panel Types                                                                                                    | SV                                                                                                    | Job Type Fire-Small-Com                                                                                                    | Descript                                                                                                    | ion Fire - Sm                                                                                                    | all Commer  | cial     | nacti  |
| Panel Types<br>Part Labor Unit Desc                                                                                                    | SV                                                                                                    | Job Type Fire-Small-Com                                                                                                    | Descript                                                                                                    | tion Fire - Sm                                                                                                    | all Commer  | cial     | nacti  |
| Panel Types<br>Part Labor Unit Desc<br>Payment Methods                                                                                                    | SV<br>IN<br>CM                                                                                                    | Job Type Fire-Small-Com<br>Detail Job Tasks Costing                                                                                                    | Descript<br>Items Accounts Commission Ty                                                                                                    | tion Fire - Sm<br>pes Phases                                                                                                  | all Commer  | cial     | nacu   |
| Panel Types<br>Part Labor Unit Desc<br>Payment Methods<br>Payroll Setup                                                                                                    | SV<br>IN<br>CM<br>PR                                                                                                    | Job Type Fire-Small-Com<br>Detail Job Tasks Costing                                                                                                    | Descript Items   Accounts   Commission Ty                                                                                                    | tion Fire - Sm<br>pes Phases                                                                                                  | all Commer  | cial     | nacu   |
| Panel Types<br>Part Labor Unit Desc<br>Payment Methods<br>Payroll Setup<br>Prevailing Wages                                                                                                    | SV<br>IN<br>CM<br>PR<br>JM                                                                                                    | Job Type Fire-Small-Com<br>Detail Job Tasks Costing<br>Order Task                                                                                                    | Descript Items   Accounts   Commission Ty Job Status Premine                                                                                                    | tion  Fire - Sm<br>pes   Phases  <br>I                                                                                        | all Commer  | cial     | nacti  |
| Panel Types<br>Part Labor Unit Desc<br>Payment Methods<br>Payroll Setup<br>Prevailing Wages<br>Printer Setup                                                                                                    | SV<br>IN<br>CM<br>PR<br>JM<br>OP                                                                                                    | Job Type Fire-Small-Com<br>Detail Job Tasks Costing<br>Order Task<br>3 Prewire<br>4 Sch Install                                                                                                    | Descript Items   Accounts   Commission Ty Job Status Prewire Schedulero                                                                                                    | tion [Fire - Sm<br>pes] Phases  <br>II<br>N                                                                                   | all Commer  | Cial     | ^      |
| Panel Types<br>Part Labor Unit Desc<br>Payment Methods<br>Payroll Setup<br>Prevailing Wages<br>Printer Setup<br>Problem Codes                                                                                                    | SL<br>SV<br>IN<br>CM<br>PR<br>JM<br>OP<br>SV                                                                                                    | Job Type [Fire-Small-Com<br>Detail Job Tasks Costing<br>Order Task<br>3 Previre<br>4 Sch Instal<br>5 Instal                                                                                                    | Descript Items   Accounts   Commission Ty Job Status Previre Schedulng Instal Expiremt                                                                                                    | tion  Fire - Sm<br>pes  Phases  <br>                                                                                          | all Commer  | Labor Di | i ^    |
| Panel Types<br>Part Labor Unit Desc<br>Payment Methods<br>Payroll Setup<br>Prevailing Wages<br>Printer Setup<br>Problem Codes<br>Product Line                                                                                                    | SL<br>SV<br>IN<br>CM<br>PR<br>JM<br>OP<br>SV<br>IN                                                                                                    | Job Type Fire-Small-Com<br>Detail Job Tasks Costing<br>Order Task<br>3 Prewire<br>4 Sch Install<br>5 Install<br>6 Jobcost                                                                                                    | Descript<br>Items   Accounts   Commission Ty<br>Job Status<br>Prewire<br>Scheduling<br>Install Equipment<br>Jobcost                                                                                                    | tion  Fire - Sm<br>pes  Phases  <br>  II<br>  N<br>  N<br>  N<br>  N<br>  N<br>  N<br>  N                                     | all Commer  | cial     | ^      |
| Panel Types<br>Part Labor Unit Desc<br>Payment Methods<br>Payroll Setup<br>Protestup<br>Problem Codes<br>Product Line<br>Outot Types                                                                                                    | SL<br>SV<br>IN<br>CM<br>PR<br>JM<br>OP<br>SV<br>IN<br>SM                                                                                                  | Job Type Fire-Small-Com<br>Detail Job Tasks Costing<br>Order Task<br>3 Previce<br>4 Sch Install<br>5 Install<br>6 Jobcost<br>7 CO1                                                                                                    | Descript<br>Items Accounts Commission Ty<br>Job Status<br>Previre<br>Schedung<br>Instal Equipment<br>Jobost<br>Change Order                                                                                                    | tion  Fire - Sm<br>pes  Phases  <br> II<br> N<br> N<br> N<br> N<br> N<br> N<br> N<br> N<br> N<br> N<br> N<br> N               | all Commer  | cial     | î î    |
| Panel Types<br>Part Labor Unit Desc<br>Payment Methods<br>Payroll Setup<br>Prevailing Wages<br>Printer Setup<br>Problem Codes<br>Product Line<br>Quote Types<br>Besolution Codes                                                                                                    | SL<br>SV<br>IN<br>CM<br>PR<br>JM<br>OP<br>SV<br>IN<br>SV                                                                                                  | Job Type Fire-Small-Com<br>Detail Job Tasks Costing<br>Corder Task<br>3 Previce<br>4 Sch Install<br>5 Install<br>6 Jobcost<br>7 CO1<br>8 CC2                                                                                                    | Descript Items Accounts Commission Ty Job Status Previre Schedung Instal Equipment Joboost Change Order Change Order                                                                                                    | tion Fire - Sm<br>pes Phases I<br>II<br>N<br>N<br>N<br>N<br>N<br>N<br>N<br>N<br>N<br>N<br>N<br>N<br>N<br>N<br>N<br>N<br>N     | all Commer  | cial     | -      |
| Panel Types<br>Part Labor Unit Desc<br>Payment Methods<br>Payroll Setup<br>Privalling Wages<br>Printer Setup<br>Problem Codes<br>Product Line<br>Quote Types<br>Resolution Codes<br>BMR Escalations                                                                                                    | SV<br>IN<br>CM<br>PR<br>JM<br>OP<br>SV<br>IN<br>SM<br>SV<br>CM                                                                                            | Job Type Fire-Small-Com<br>Detail Job Tasks Costing<br>Order Task<br>3 Previne<br>4 Sch Instal<br>5 Instal<br>6 Jobcost<br>7 CO1<br>8 CO2<br>9 Pr Prog Int 2                                                                                                    | Berscript      Items Accounts Commission Ty      Job Status      Schedding      Instal Equipment      Jobost      Change Order      Progress Invice                                                                                                    | tion Fire - Sm<br>pes Phases J<br>N<br>N<br>N<br>N<br>N<br>N<br>N<br>N<br>N<br>N<br>N<br>N<br>N<br>N<br>N<br>N<br>N<br>N<br>N | all Commer  | Cial     | î î    |
| Panel Types Part Labor Unit Desc Payrell Setup Payrell Setup Prevailing Wages Printer Setup Problem Codes Product tune Quote Types Resolution Codes RMR Resolution Codes RMR Resolutions BMR Reasons                                                                                                    | SV<br>SV<br>CM<br>PR<br>M<br>PR<br>SV<br>SV<br>SV<br>SV<br>SV<br>CM                                                                                       | Job Type Fire-Small-Com<br>Detail Job Tasks Costing<br>Order Task<br>4 Sch Install<br>5 Install<br>6 Joboost<br>7 CO2<br>9 Prog Inv 1<br>10 Prog Inv 2                                                                                                    | Items Accounts Commission Ty<br>Job Status<br>Previet<br>Schedung<br>Understein<br>Change Order<br>Change Order<br>Progress Invoice                                                                                                    | tion  Fire - Sm<br>pes  Phases  <br>II<br>N<br>N<br>N<br>N<br>N<br>N<br>Y<br>Y<br>Y                                           | all Commer  | cial     | ·      |
| Panel Types<br>Part Labor Unit Desc<br>Payment Methods<br>Paymell Setup<br>Provaling Wages<br>Printer Setup<br>Problem Codes<br>Problem Codes<br>Problem Codes<br>Resolution Codes<br>Resolution Codes<br>RMR Escalations<br>RMR Escalations                                                                                                    | SV<br>SV<br>DM<br>PR<br>JM<br>OP<br>SV<br>SV<br>SV<br>SV<br>CM<br>SV<br>CM<br>SV                                                                          | Job Type Fire-Small-Com<br>Detail Job Tosks Costing<br>Order Task<br>3 Previce<br>4 Sch Instal<br>5 Instal<br>6 Jobcost<br>7 CO1<br>8 CO2<br>9 Prog Imv 1<br>10 Prog Imv 2                                                                                                    | Descript           Rems         Accounts         Commission Ty           3bb Status         Previse           Schedung         Install Equipment           JobDost         Change Order           Change Order         Previse Sinvice           Progress Invice         Progress Invice                                                                                                    | tion  Fire - Sm<br>pes  Phases  <br>N<br>N<br>N<br>N<br>N<br>N<br>Y<br>Y                                                      | all Commer  | Cial     | ^<br>~ |
| Panel Types<br>Part Labor Unit Desc<br>Payment Hethods<br>Payroll Setup<br>Prevailing Wages<br>Printer Setup<br>Product Line<br>Quide Types<br>Resolution Codes<br>RMB Reasons<br>Routes<br>Solars Encontinent Maintenance                                                                                                    | SV<br>IN<br>CM<br>PR<br>M<br>PR<br>SV<br>IN<br>SV<br>SV<br>SV<br>SV<br>SV<br>SV<br>SV<br>SV<br>SV                                                         | Job Type         Fire-Small-Com           Detail         Job Tasks         Costing           Order         Task         Costing           3         Previet         4           4         Sch Install         5           5         Jobout         7           6         Jobout         7           7         CO1         8           8         CO2         9           9         Prog Inv 1         10           10         Prog Inv 2                                                                                                    | Bernis Accounts Commission Ty     Bob Status     Previne     Scheduling     status     Change Order     Change Order          | tion  Fire - Sm<br>pes  Phases  <br>N<br>N<br>N<br>N<br>N<br>Y<br>Y                                                           | all Commer  | cial     | ×      |
| Panel Types<br>Part Labor Unit Desc<br>Payment Methods<br>Payroll Setup<br>Prevailing Wages<br>Printer Setup<br>Problem Codes<br>Product Line<br>Quote Types<br>Resolution Codes<br>RNR Exeablishing<br>Routes<br>Routes<br>Rou | SV<br>NCM<br>PR<br>OP<br>SV<br>NSV<br>CM<br>SV<br>CM<br>SV<br>SM<br>SV<br>SM<br>SV                                                                        | Job Type Fire-Small-Com<br>Deal Job Tasks Costing<br>Code Task<br>Costing Tasks<br>Costing Tasks<br>Costin                                                                                                    | Descript<br>Rems Accounts Commission Ty<br>Post State<br>Post State<br>Post Post Post Post Post Post Post Post                                                                                                    | ion  Fire - Sm<br>pes  Phases  <br>  Ji<br>  N<br>N<br>N<br>N<br>N<br>N<br>Y<br>Y<br>Y                                        | all Commer  | cial     | ^      |
| Panel Types<br>Part Labor Unit Desc<br>Payment Methods<br>Paynoll Setup<br>Prevailing Wages<br>Printer Setup<br>Problem Codes<br>Product Line<br>Quade Types<br>Resolution Codes<br>RMB Reatons<br>RMB Reatons<br>RMB Reatons<br>Sales Department Maintenance<br>Sales Departments                                                                                                    | SV<br>IN<br>CM<br>PR<br>JOP<br>SV<br>IN<br>SV<br>CM<br>SV<br>CV<br>SM<br>SS<br>SM<br>SS<br>SM<br>SS<br>SM<br>SS<br>SM<br>SS<br>SM<br>SS<br>SM<br>SS<br>SS | Job Type Fire-Small-Com<br>Detail Job Tasks Costing<br>Order Task<br>3 Previne<br>4 Sch Install<br>5 Jobent<br>7 CO1<br>8 CO2<br>9 Prog Inn 1<br>10 Prog Inn 2<br>4<br>Job Tasks CO3<br>Job Tasks CO3                                                                                                    | Berns Accounts Commission Ty     Ab Status     Previte     Schedung     Instal Coument     Schedung     Schedung     Charge Order     Charge Order     Charge Order     Charge Order     Charge Invice     Torress Invice                                                                                                    | ion  Fire - Sm<br>pes  Phases  <br>N<br>N<br>N<br>N<br>N<br>N<br>Y<br>Y                                                       | all Commer  | cial     | ×      |
| Panel Types<br>Part Labor Unit Desc<br>Payment Methods<br>Payvall Setup<br>Prevailing Wages<br>Printer Setup<br>Problem Codes<br>Product Line<br>Quote Types<br>Resolution Codes<br>RNR Reasons<br>RNR Reasons<br>Routes<br>Sales Department Maintenance<br>Sales Departments<br>Sales Insert                                                                                                    | SV<br>IN CR<br>PR<br>OP SN<br>SV<br>M<br>SV<br>M<br>SV<br>SM<br>SS<br>SS<br>SS<br>SS<br>SS                                                                | Job Type Fire-Small-Com<br>Detail Job Tasks Costing<br>Order Task<br>S brital<br>S brital<br>S b                                                                                                    | Descript Rems Accounts   Commission Ty Add Status Prevate Prevate Prevate Prevate Program Change Order Change Order Programs Invoice Programs Invoice Programs  | ion Fire - Sm<br>pes Phases  <br>II<br>N<br>N<br>N<br>N<br>Y<br>Y                                                             | all Commer  | cial     | ×      |
| Panel Types<br>Part Labor Unit Desc<br>Payment Methods<br>Payroll Setup<br>Prevailing Wapes<br>Privitar Satup<br>Problem Codes<br>Product Line<br>Quate Types<br>Resolution Codes<br>RMR Resolution<br>Codes<br>RMR Resons<br>Routes<br>Sales Department Maintenance<br>Sales Departments<br>Sales Litema                                                                                                    | SV<br>INM PR<br>M OV<br>INM SV<br>CM SV<br>SM SM<br>SM SM                                                                                                 | Job Type Fire-Small-Com<br>Detail Job Tasks Costing<br>Order Task<br>3 Previne<br>4 Sch Install<br>5 poult<br>5 poult<br>6 poult<br>6 poult<br>7 CO1<br>8 CO2<br>9 Prog Inv 1<br>10 Prog Inv 2<br>2<br>Job Tasks CO3<br>Job Staks CO3<br>Job Staks CO3                                                                                                    | Berning     Accounts     Commission Ty     Ab Status     Previte     Schedung     Instal Experiment     Schedung     Instal Experiment     Schedung     Cdarge Order     Cdarge Order     Progress Invoice     Progress Invoice     Progress Invoice     Progress Invoice     Progress Invoice     Progress Invoice     Progress Invoice     Progress Invoice                                                                                                    | ion Fire - Sm<br>pes Phases  <br>II<br>N<br>N<br>N<br>N<br>N<br>N<br>Y<br>Y                                                   | all Commer  | cial     | ×      |
| Panel Types<br>Part Labor Unit Desc<br>Payment Methods<br>Payroll Setup<br>Provaling Wages<br>Printer Setup<br>Problem Codes<br>Product Line<br>Quote Types<br>Resolution Codes<br>RNR Resons<br>Routes<br>Sales Department Maintenance<br>Sales Departments<br>Sales Managers<br>Sales Managers<br>Sales Resolution Codes                                                                                                    | SVIN M PR M P SVIN M P SVIN M P SVIN M P SVIN M P SVIN M SV M SVIN M SVIN M SVIN M M M M M M M M M M M M M M M M M M M                                    | Job Type Fire-Small-Com<br>Detail Job Tasks Costing<br>Order Task<br>3 Privrie<br>4 Sobost<br>5 Costal<br>5 Dotal<br>5 Dotal<br>5 Dotal<br>6 Jobost<br>7 CO3<br>9 Prog Inv 1<br>10 Prog Inv 2<br>5<br>Job Task CO3<br>Job Status Change Order<br>Lab Hours                                                                                                    | Descript Rems Accounts Commission Ty bit Status Prever Prever Prever Prever Prove Change Order Change Order Change Order Progress Invoice Progress Invoice Prog | ion  Fire - Sm<br>pes  Phases  <br>  11<br>  12<br>  12<br>  12<br>  12<br>  12<br>  12<br>                                   | all Commer  | cial     | ×      |
| Panel Types<br>Part Labor Unit Desc<br>Payment Methods<br>Payroll Setup<br>Provaling Wages<br>Problem Codes<br>Product Line<br>Quote Types<br>Adv Second<br>RMR Excalations<br>RMR Excalations<br>RMR Excalations<br>RMR Excalations<br>RMR Excalations<br>RMR Excalations<br>Sales Department Maintenance<br>Sales Departments<br>Sales Expanses<br>Sales Expanses<br>Sales Mangers<br>Sales Resolution Codes<br>SalesMangeris                                                                                                    | SVIN<br>OR<br>OSVIN<br>SVCM<br>SSM<br>SSM<br>SSM<br>SSM<br>SSM<br>SSM<br>SV                                                                               | Job Type  Fire-Small-Com<br>Detail Job Tasks Costing<br>Order Task Costing<br>A Sh hatal<br>S Detail<br>Cost Costing<br>A Sh hatal<br>S Detail<br>Cost Cost<br>Cost Cost<br>Cost<br>Cost Cost<br>Cost<br>Co | Descript<br>Rems Accounts Commission Ty<br>bit Status<br>Schedung<br>Instal Exponenti<br>Jobiot<br>Coder<br>Change Order<br>Progress Invice<br>Progress Invice<br>Progress Invice<br>Progress Invice                                                                                                    | ion  Fire - Sm<br>pes  Phases  <br>1 1<br>N<br>N<br>N<br>N<br>N<br>Y<br>Y                                                     | all Commer  | cial     | × i    |

3. Now go into the job – Job Task – New – add the new job task that was just added – Save

| 3 Job - 807 (Diar      | nond Pizza)                                                                                                    |                                                                                               |                                                                |                                                              |                 |                        |
|------------------------|----------------------------------------------------------------------------------------------------|-----------------------------------------------------------------------------------------------|----------------------------------------------------------------|--------------------------------------------------------------|-----------------|------------------------|
| dot                    | Job                                                                                                    | Customer 650                                                                                  | Site                                                           |                                                              |                 |                        |
| Sales<br>Summary       | Job Number 807<br>Job Type Fire-Small-Com<br>Job Status Change Order<br>System 650-1-1 Fire Sprinkle<br>Labor Units 10 (3.25 Used) | Diamond Pizza<br>2600 ROCKSIDE RD<br>ADDED IN MAN<br>r Garfield Heights, OH<br>(330) 555-4545 | Diamond F<br>2600 ROC<br>ADDED IN<br>H 44125 ONE<br>Garfield H | Pizza<br>KSIDE RD<br>MAN - SO ADDED THIS<br>eights, OH 44125 |                 |                        |
| Work Order             | Tasks                                                                                                    |                                                                                               |                                                                |                                                              |                 |                        |
|                        | # Phase Task                                                                                                    | Joh Status Invoice                                                                            | A Annound                                                      | Anormue Comments Sch                                         | edule Last Tech | Last Dispatch          |
| DED                    | 1 Phase 01 Sch Prewire                                                                                                    | Scheduling N                                                                                  | N 3/20/2024 3:07:44 PM                                         | RSHAWLEY                                                     | eulle Lascieur  | 1                      |
| Job System             | 2 Phase 01 Order Parts                                                                                                    | Parts N                                                                                       | N 3/20/2024 3:07:48 PM                                         | RSHAWLEY                                                     |                 | 1                      |
| 100                    | 4 Phase 01 Sch Install                                                                                                    | Scheduling N                                                                                  | N 3/20/2024 3:24:23 PM                                         | RSHAWLEY                                                     |                 | 1                      |
|                        | 5 Phase 01 Install<br>6 Phase 01 Prog Inv 1                                                                                        | Install Equipment N<br>Progress Invoice 662923                                                | N 3/20/2024 3:24:25 PM<br>N 3/20/2024 3:24:45 PM               | RSHAWLEY<br>RSHAWLEY                                         | Renee.FSUTech   | 2/16/2024 9:00:00 AM 1 |
| Bill To                | 7 Phase 01 CO1                                                                                                    | Change Order N                                                                                | Y 3/20/2024 3:27:36 PM                                         | RSHAWLEY Change o                                            |                 | 1                      |
| 1                      | 8 Phase 01 CO2<br>9 Phase 01 Prog Inv 2                                                                                            | Change Order N<br>Progress Invoice Y                                                          | N                                                              |                                                              |                 | 1                      |
| Tasks                  | 10 Phase 01 Jobcost                                                                                                    | Jobcost N                                                                                     | N                                                              |                                                              |                 | 1                      |
|                        |                                                                                                    |                                                                                               |                                                                |                                                              |                 |                        |
| ==                     |                                                                                                    |                                                                                               |                                                                |                                                              |                 |                        |
| Installs<br>\$8,100.00 |                                                                                                    |                                                                                               |                                                                |                                                              |                 |                        |
| a                      |                                                                                                    |                                                                                               |                                                                |                                                              |                 |                        |
| 9                      | <u> </u>                                                                                                    |                                                                                               |                                                                |                                                              |                 |                        |
| \$15.00                | "The job will be locked and the status will                                                                                        | be set to Job Complete when all                                                               | I tasks in the job are approved.                               |                                                              |                 |                        |
| 523                    |                                                                                                    |                                                                                               |                                                                |                                                              |                 |                        |
| كرزية                  | Job Task                                                                                                    |                                                                                               | Sequence Locks Job                                             |                                                              |                 |                        |
| \$2,496.20             | Job Status Job Task                                                                                                    | Description                                                                                   | -                                                              |                                                              |                 |                        |
| (A                     | Phase Code CO1                                                                                                    | Change Order 1                                                                                | -                                                              |                                                              |                 |                        |
| CO 807 - 1             | Labor Hours CO3                                                                                                    | Changes Order 2                                                                               |                                                                |                                                              |                 |                        |
| Labor                  | Schedule Date CO3                                                                                                    | Change Order 3                                                                                | Save                                                           | New Remove                                                   |                 |                        |
| Cost Details           | Instal                                                                                                    | Installation                                                                                  |                                                                |                                                              |                 |                        |
| Journals               | Jobcost                                                                                                    | Jobcost Review/Close                                                                          |                                                                |                                                              |                 |                        |
| Tools                  | Lock For CO<br>Apply remplate                                                                                                    | Lock For Change Order                                                                         | •                                                              |                                                              |                 |                        |
| Quotes                 |                                                                                                    |                                                                                               |                                                                |                                                              |                 |                        |

4. These steps can be done for any task that is needed – Change Orders / Progressive Invoicing etc.